## **Guidelines for Signup in RRFAMS**

## 1.Go to URL : https://rrfams.nic.in/LoginPage.aspx

| HOME | MODEL RRS 🗸 | SPECIMEN SERVICE RULES 🗸    | QUICK LINKS 🗸       | SIGN UP           | CONTACT US           | LOGIN       |  |
|------|-------------|-----------------------------|---------------------|-------------------|----------------------|-------------|--|
|      |             | RRFAMS Portal is now integr | ated with Paricha   | y (Single Sign (  | On) for 2 step autho | entication. |  |
|      |             | 1 and 1                     | LOG                 | IN                |                      |             |  |
|      |             | Login Id                    |                     |                   |                      |             |  |
|      |             | Password                    | ł                   |                   |                      |             |  |
|      |             | 211                         | 252 0               |                   |                      |             |  |
|      |             | Enter the                   | Above characters(In | nage is case-sens | itive)               |             |  |
|      |             |                             |                     | Forgot F          | Password?            |             |  |
|      |             | Login                       | Login with N        | IC Email          | Reset                |             |  |
|      |             | _                           | -                   | -                 | _                    |             |  |
|      |             |                             |                     |                   |                      |             |  |

## 2.Click on the **Signup** option.

| HOME MODEL RRS V SPECIMEN SERVICE RULES V        | QUICK LINKS 🗸            | SIGN UP | CONTACT US | LOGIN |
|--------------------------------------------------|--------------------------|---------|------------|-------|
|                                                  | Signup                   | form    |            |       |
| Upload Registration Confirmation Form Click Here |                          |         |            |       |
| Role*                                            | Select                   |         | ~          |       |
| Ministry/Department *                            | Select                   |         | ~          |       |
| Name of Officer *                                |                          |         |            |       |
| Designation *                                    |                          |         |            |       |
| Sub-Dept/Section                                 |                          |         |            |       |
| Email-ID *                                       | only gov/nic mail is acc | epted   |            |       |
| Mobile Number (O)*                               |                          |         |            |       |
| Phone Number *                                   |                          |         |            |       |
| Gender *                                         | Select 🗸                 |         |            |       |
| Official Address *                               | Room No, Building        |         |            |       |
| City *                                           |                          |         |            |       |
| Pin Code                                         |                          |         |            |       |
| 942897                                           | 🕑 Enter Captcha C        | ode     |            |       |
|                                                  | Submit                   | Print   |            |       |

- 3. Please fill in all the mandatory (\*) details.
- 4. Please use your official mail id to register.

5. Enter the displayed captcha code and click on Submit button to register.

6.Download registration confirmation form and have it approved by competent authority.

| Registration Confirmation form RRFAMS                                                |                                                       |  |  |  |
|--------------------------------------------------------------------------------------|-------------------------------------------------------|--|--|--|
| Ministry/Department                                                                  | Air India                                             |  |  |  |
| Name of Officer                                                                      | Test                                                  |  |  |  |
| Designation                                                                          | Test                                                  |  |  |  |
| Role                                                                                 | Administrator                                         |  |  |  |
| Email-ID                                                                             | test123@gov.in                                        |  |  |  |
| Mobile Number                                                                        | 6666666666                                            |  |  |  |
| Phone Number                                                                         | 6666666666                                            |  |  |  |
| Gender                                                                               | Male                                                  |  |  |  |
| Official Address                                                                     | Test                                                  |  |  |  |
| Pin Code                                                                             | 111111                                                |  |  |  |
|                                                                                      |                                                       |  |  |  |
| (Signature of registered officer)                                                    |                                                       |  |  |  |
|                                                                                      |                                                       |  |  |  |
| Test has been nominated to submitted RRs. proposals to DoPT/ UPSC/Printing press/LD. |                                                       |  |  |  |
|                                                                                      | (Name and signature of competent authority with seal) |  |  |  |

## 7. Again go to Signup option and click on "Upload Registration Confirmation" form.

| HOME MODEL RRS V SPECIMEN SERVICE RULES V                       | V QUICKLINKS V SIGN UP CONTACT US LOGIN |  |  |  |
|-----------------------------------------------------------------|-----------------------------------------|--|--|--|
| Signup form<br>Upload Registration Confirmation Form Click Here |                                         |  |  |  |
| Role*                                                           | Select V                                |  |  |  |
| Ministry/Department *                                           | Select 👻                                |  |  |  |
| Name of Officer *                                               |                                         |  |  |  |
| Designation *                                                   |                                         |  |  |  |
| Sub-Dept/Section                                                |                                         |  |  |  |
| Email-ID *                                                      | only gov/nic mail is accepted           |  |  |  |
| Mobile Number (O)*                                              |                                         |  |  |  |
| Phone Number *                                                  |                                         |  |  |  |

8. Enter the same email id and mobile number entered in registration form and click on "Get Otp".

| HOME                                  | MODEL RRS 🗸                                        | SPECIMEN SERVICE RULES 🗸      | QUICKL  | .INKS 🗸   | SIGN UP           | CONTACT US | LOGIN |  |
|---------------------------------------|----------------------------------------------------|-------------------------------|---------|-----------|-------------------|------------|-------|--|
| Upload Registration Confirmation Form |                                                    |                               |         |           |                   |            |       |  |
|                                       |                                                    | Registered Mobile Number (O)* |         |           |                   |            |       |  |
|                                       | Registered Email Id* only gov/nic mail is accepted |                               |         |           |                   |            |       |  |
|                                       |                                                    |                               | Get OTP | (Generate | e / Re-generate C | )TP)       |       |  |

9.Enter the otp received via email and upload registration confirmation form in .pdf format.

| Upload Registration Confirmation Form |                                                                                                    |  |  |
|---------------------------------------|----------------------------------------------------------------------------------------------------|--|--|
| Registered Mobile Number (O)*         | 666666666                                                                                            |  |  |
| Registered Email Id*                  | test123@gov.in                                                                                       |  |  |
|                                       | Get OTP (Generate / Re-generate OTP)                                                                 |  |  |
| Enter OTP*                            |                                                                                                    |  |  |
| Upload Confirmation File *            | Choose File No file chosen<br>Note:- 1.Only one pdf File Will Be Uploded 2.Upload only 2 MB Pdf File |  |  |
|                                       | Submit                                                                                               |  |  |

**10.** Click on submit button to forward request to DoPT/UPSC for approval.

**11.** Please contact DoPT/UPSC for authentication details.